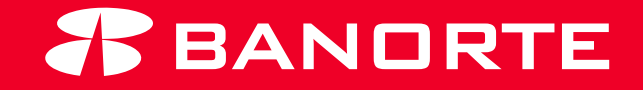

# MANUAL CONFIGURACIÓN DE NOTIFICACIONES BEM

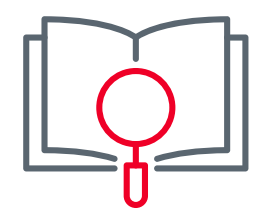

#### Bienvenida

Te damos la más cordial bienvenida a la familia Banorte, asimismo te agradecemos el habernos elegido como la solución para realizar pagos, transferencias, consultas, y más desde tu banca en línea de una manera electrónica.

El presente manual tiene como objetivo guiarte para la asesoría completa que te permitirá activar y configurar desde tu BEM WEB y BEM Móvil la manera de recibir sus notificaciones. Atentamente, Banco

Mercantil del Norte, S.A., Institución de Banca Múltiple, Grupo Financiero Banorte

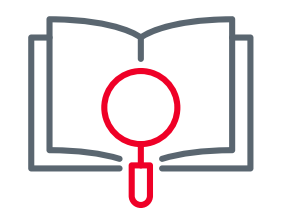

#### Indíce

1. Configuración de Notificaciones BEM Web

1

6

2. Configuración de Notificaciones BEM Móvil

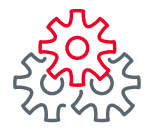

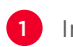

Iniciar sesión con el token **administrador** e ingresar al modulo **administrador - Configurar seguridad y ajustes generales.** 

| BANDRTE<br>EN SU EMPRESA                        | Notificaciones Contacto<br>y avisos | Ayuda     English  | Bienvenido, GILBER<br>[Token: ******384]<br>Fecha Último Acceso: 01/07/2<br>Fecha Actual: 01/07/2021 03: | TO LEAL SALIR<br>021 11:27 a. m.<br>34 p. m.                 |  |
|-------------------------------------------------|-------------------------------------|--------------------|----------------------------------------------------------------------------------------------------|--------------------------------------------------------------|--|
| Consultas   Transferencias                      | Pagos   Inversiones                 | Créditos           | Servicios   Preferencia                                                                                  | s Administrador                                              |  |
| Banorte en su Empresa > Administ                | rador > Configurar su BEM: Pa       | iso a Paso         |                                                                                                    | Configurar su BEM: Paso a Paso                               |  |
|                                                 |                                     |                    |                                                                                                    | Personalizar / Activar usuarios                              |  |
| Configurar su BEM: I                            | Paso a Paso                         |                    |                                                                                                    | Asignar cuentas a usuarios                                   |  |
| Antes de empezar debe config                    | urar los usuarios, cuentas          | y permisos pa      | ara disfrutar de los bene                                                                                | Otorgar permisos a usuarios                                  |  |
| le ofrece.                                      | le ofrece.                          |                    |                                                                                                    |                                                              |  |
|                                                 |                                     |                    | CONOZCA LO                                                                                               | N Consultar cuentas y permisos<br>asignados                  |  |
| Reason (2 + 1 + 1 + 1 + 1 + 1 + 1 + 1 + 1 + 1 + |                                     |                    | EMPRESA:                                                                                                 | Realizar auditoría de BEM                                    |  |
|                                                 | Banorte en                          | orte en su Empresa |                                                                                                    | Renovar tokens                                               |  |
|                                                 |                                     | BEM                | <ol> <li>Configurar B<br/>Empresa BEN</li> </ol>                                                         | ar<br>Configurar BEM Móvil                                   |  |
|                                                 |                                     |                    | Paso"                                                                                                    | Configurar envío de CFDi por e-mail                          |  |
| CONFIGURAR BANORT<br>PASO A PASO                | E EN SU EMPRESA (BE                 | M)                 | <ol> <li>Asigne cuent<br/>permisos a n<br/>persona a la</li> </ol>                                       | as <sub>Cambios</sub> Banorte en Línea<br>Náz ao ana<br>VeZ. |  |
|                                                 |                                     |                    | 2 Consulto sus                                                                                           |                                                              |  |

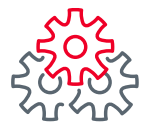

2 Seleccionar el momento en que requiera que lleguen las notificaciones (por movimiento o un resumen por día).

| Potificar operaciones monetarias exitosas:         En cada movimiento       Resumen del día         Correos electrónicos para el envío de notificaciones:       Image: Correo administrador 1:         Correo administrador 1:       Correo administrador 2:         gilberto.leal@banorte.com       gilberto.leal@banorte.com         Correo adicional 1 [opcional]:       Correo adicional 2 [opcional]:         sara.galvan.espinoza@banorte.com       ghil.leal@gmail.com         Image: Correo superiore se enviarán al correo del usuario que las realiza, así como al Administrador.         Notificaciones push       Image: Correo administrador         DESACTIVADAS       Configurar         Image: Para que sus usuarios reciban las notificaciones push active BEM Móvil aquí.                                                                                                    | ACTIVE AVISOS A SU CORREO E                                                                                                    | LECTRÓNICO                                            |  |
|----------------------------------------------------------------------------------------------------|----------------------------------------------------------------------------------------------------|-------------------------------------------------------|--|
| Correos electrónicos para el envío de notificaciones:<br>Correo administrador 1:<br>gilberto.leal@banorte.com<br>Correo adicional 1 [opcional]:<br>sera.galvan.espinoz@banorte.com<br>ghil.leal@gmail.com<br>tals notificaciones se enviarán al correo del usuario que las realiza, así como al<br>Administrador.<br>Notificaciones push<br>Las notificaciones push<br>Configurar<br>Para que sus usuarios reciban las notificaciones push active BEM Móvil aquí.                                                                                                    | 2<br>Notificar operaciones monetaria<br>En cada movimiento 🖌 Resumen del                                                           | ıs exitosas: 0<br>I dia ✔                             |  |
| Correo administrador 1:       Correo administrador 2:         gilberto.leal@banorte.com       gilberto.leal@banorte.com         Correo adicional 1 [opcional]:       Correo adicional 2 [opcional]:         sara.galvan.espinoza@banorte.com       ghil.leal@gmail.com         Image: Sara.galvan.espinoza@banorte.com       ghil.leal@gmail.com         Image: Sara.galvan.espinoza@banorte.com       ghil.leal@gmail.com         Image: Sara.galvan.espinoza@banorte.com       ghil.leal@gmail.com         Image: Sara.galvan.espinoza@banorte.com       ghil.leal@gmail.com         Image: Sara.galvan.espinoza@banorte.com       ghil.leal@gmail.com         Image: Sara.galvan.espinoza@banorte.com       ghil.leal@gmail.com         Image: Sara.galvan.espinoza@banorte.com       ghil.leal@gmail.com         Image: Sara.galvan.espinoza@banorte.com       ghil.leal@gmail.com         Image: Sara.galvan.espinoza@banorte.com       ghil.leal@gmail.com         Image: Sara.galvan.espinoza@banorte.com       ghil.leal@gmail.com         Image: Sara.galvan.espinoza@banorte.com       ghil.leal@gmail.com         Image: Sara.galvan.espinoza@banorte.com       gill.com         Image: Sara.galvan.espinoza@banorte.com       gill.com         Image: Sara.galvan.espinoza@banorte.com       gill.com         Image: Sara.galvan.espinoza@banorte.com       gill.com         Image: Sara.g | Correos electrónicos para el env                                                                                                   | río de notificaciones: 🤨                              |  |
| gilberto.leal@banorte.com       gilberto.leal@banorte.com         Correo adicional 1 [opcional]:       Correo adicional 2 [opcional]:         sara.galvan.espinoza@banorte.com       ghil.leal@gmail.com         i Las notificaciones se enviarán al correo del usuario que las realiza, así como al Administrador.         Notificaciones push @         DESACTIVADAS Configurar         i Para que sus usuarios reciban las notificaciones push active BEM Móvil aquí.                                                                                                    | Correo administrador 1:                                                                                                    | Correo administrador 2:                               |  |
| Correo adicional 1 [opcional]:<br>sara.galvan.espinoza@banorte.com ghil.leal@gmail.com  1 Las notificaciones se enviarán al correo del usuario que las realiza, así como al<br>Administrador.  Notificaciones push  2 DESACTIVADAS Configurar  1 Para que sus usuarios reciban las notificaciones push active BEM Móvil aquí.                                                                                                    | gilberto.leal@banorte.com                                                                                                    | gilberto.leal@banorte.com                             |  |
| sara.galvan.espinoza@banorte.com       ghil.leal@gmail.com         Itas notificaciones se enviarán al correo del usuario que las realiza, así como al Administrador.         Notificaciones push       Image: Configurar         Itas notificaciones push secular a su sus usuarios reciban las notificaciones push active BEM Móvil aquí.                                                                                                    | Correo adicional 1 [opcional]:                                                                                                    | Correo adicional 2 [opcional]:                        |  |
| <ul> <li>Las notificaciones se enviarán al correo del usuario que las realiza, así como al Administrador.</li> <li>Notificaciones push </li> <li>DESACTIVADAS Configurar</li> <li>Para que sus usuarios reciban las notificaciones push active BEM Móvil aquí.</li> </ul>                                                                                                    | sara.galvan.espinoza@banorte.com                                                                                                   | ghil.leal@gmail.com                                   |  |
| Para que sus usuarios reciban las notificaciones push active BEM Móvil aquí.                                                                                                    | <ul> <li>Las notificaciones se enviara<br/>Administrador.</li> <li>Notificaciones push</li> <li>DESACTIVADAS Configurar</li> </ul> | án al correo del usuario que las realiza, así como al |  |
| Para que sus usuarios reciban las notificaciones push active BEM Móvil aquí.                                                                                                    | DESKCHTVRDAS V                                                                                                    |                                                       |  |
|                                                                                                    | Para que sus usuarios recibi                                                                                                    | an las notificaciones push active BEM Móvil aquí.     |  |

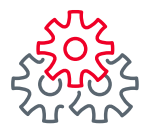

3 Capturar el correo electrónico del administrador a donde llegarán las notificaciones y opcional capturar 2 adicionales para mayor seguridad.

| En cada movimiento 🗸 Resumer                                                                                        | rias exitosas: 🥝<br>del día 🖌                         |  |
|----------------------------------------------------------------------------------------------------|-------------------------------------------------------|--|
| Correos electrónicos para el o                                                                                      | envío de notificaciones: 0                            |  |
| 3 orreo administrador 1:<br>gilberto.leal@banorte.com                                                               | Correo administrador 2:<br>gilberto.leal@banorte.com  |  |
| Correo adicional 1 [opcional]:                                                                                      | Correo adicional 2 [opcional]:<br>ghil.leal@gmail.com |  |
| Correo adicional 1 [opcional]:<br>sara.galvan.espinoza@banorte.com<br>1 Las notificaciones se env<br>Administrador. | Correo adicional 2 [opcional]:<br>ghil.leal@gmail.com |  |
| Notificaciones push 🔞                                                                                               |                                                       |  |

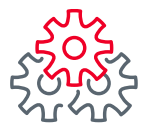

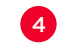

4 Para configurar las notificaciones Push dar clic en **"Configurar"** 

| Correos electrónicos para el envío de notificaciones: 0       |  |
|---------------------------------------------------------------|--|
| Correo administrador 1: Correo administrador 2:               |  |
| gilberto.leal@banorte.com gilberto.leal@banorte.com           |  |
| Correo adicional 1 [opcional]: Correo adicional 2 [opcional]: |  |
| sara.galvan.espinoza@banorte.com ghil.leal@gmail.com          |  |

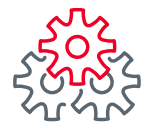

- 5 Seleccione el modulo del cual quiere activar notificaciones
- 6 Seleccionar una o mas de las operaciones de las que se requiere configurar las notificaciones Push.

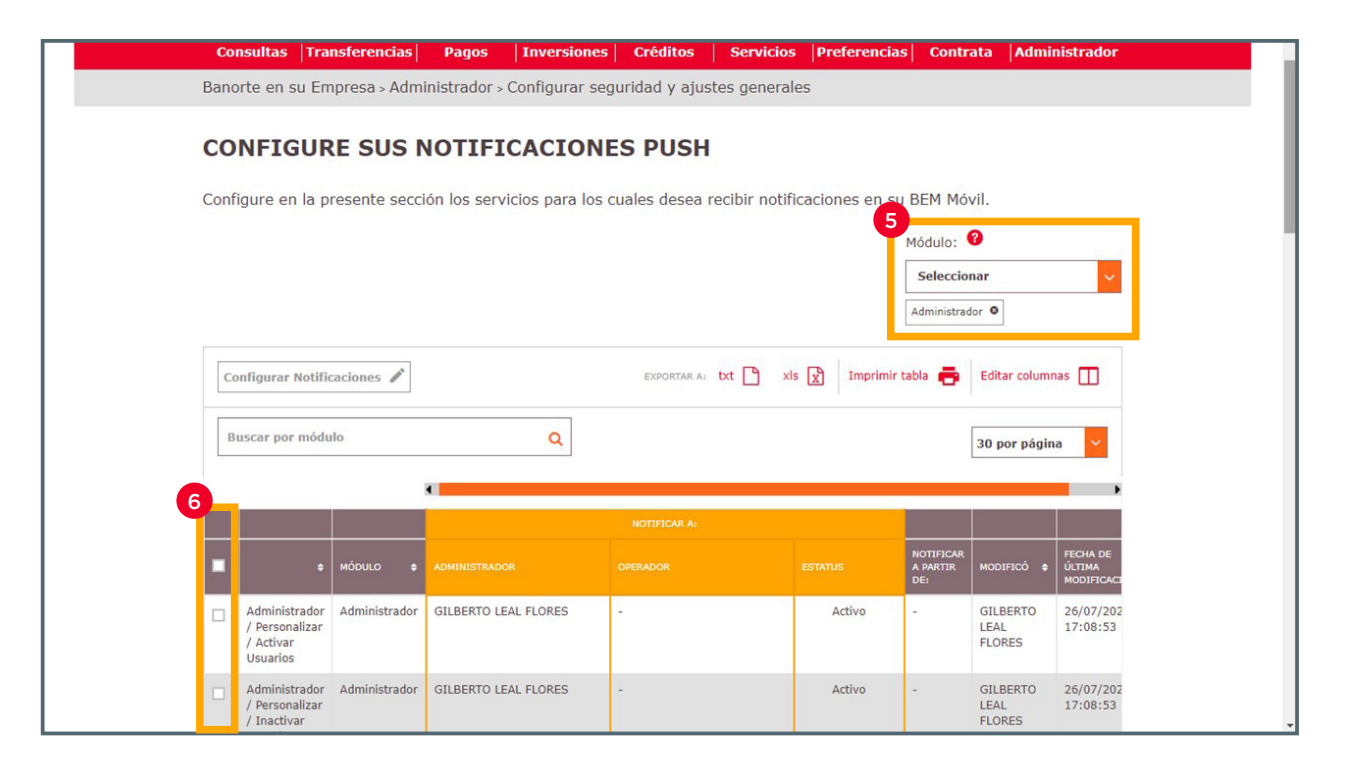

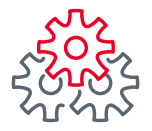

#### 7 Dar clic en "Configurar Notificaciones"

| 7         | BANDRTE<br>EN SU EMPRESA                                           | Notificaciones<br>y avisos | Contacto  | D<br>Navegación<br>Asistida | ? 🔇<br>Ayuda Engli  | Sh Bienvenido<br>[Token: *****<br>Fecha Último Ac<br>Fecha Actual: 03 | 659]<br>ceso: 01/04/2022<br>5/04/2022 10:01 a | LEAL S                       | ALIR                    |
|-----------|--------------------------------------------------------------------|----------------------------|-----------|-----------------------------|---------------------|-----------------------------------------------------------------------|-----------------------------------------------|------------------------------|-------------------------|
| Con       | sultas  Transferencias                                             | Pagos                      | Inversi   | ones   Créd                 | itos   Servici      | os Preferencias                                                       | Contrata                                      | Adminis                      | strador                 |
| Bano      | rte en su Empresa > Ad                                             | ministrador > C            | Configura | ır seguridad '              | y ajustes gener     | ales                                                                  |                                               |                              |                         |
| Confi     | NFIGURE SUS                                                        |                            |           | DNES PL                     | JSH                 | ificaciones en su F                                                   | REM Móvil                                     |                              |                         |
| 7<br>[Cor | nfigurar Notificaciones 🖍                                          |                            |           | EXPO                        | RTAR A: <b>txt </b> | xls 🔀 Imprimir tab                                                    | ola 🖶 Editi                                   | ar columnas                  |                         |
| Bu        | iscar por módulo                                                   |                            | ٩         |                             |                     |                                                                       | Todo                                          | 05                           | ~                       |
|           |                                                                    |                            | •         |                             |                     |                                                                       |                                               |                              | •                       |
|           |                                                                    |                            |           |                             |                     |                                                                       |                                               |                              |                         |
|           |                                                                    | MÓDULO                     | ADMINIS   |                             |                     |                                                                       |                                               | NOTIFICAR<br>A PARTIR<br>DE: | MODIFIO                 |
|           | Inicio de Sesión de<br>usuarios                                    | Transferencia              | 5 GILBER  | RTO LEAL FLOR               | ES -                |                                                                       | Inactivo                                      | -                            | GILBEF<br>LEAL<br>FLORE |
|           | Salida de Sesión de<br>usuarios                                    | Transferencia              | 5 GILBER  | RTO LEAL FLOR               | es -                |                                                                       | Inactivo                                      | -                            | GILBEF<br>LEAL<br>FLORE |
|           | Consultas / Descargar<br>estados de cuenta y<br>Comprobante Fiscal | Consultas                  | GILBER    | RTO LEAL FLOR               | ES -                |                                                                       | Inactivo                                      | -                            | GILBEF<br>LEAL<br>FLORE |

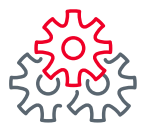

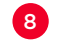

8 Seleccionar la operación que se requiere configurar.

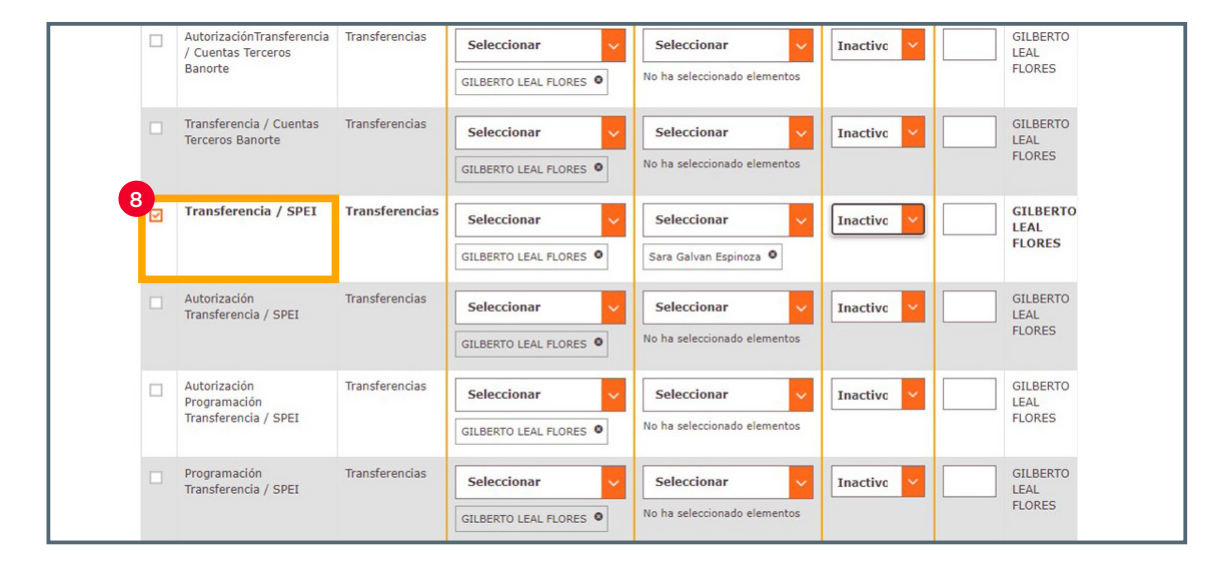

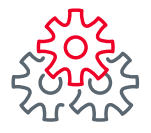

- 9 Elegir al usuario Administrador y/o operador al que requiere que le lleguen las notificaciones.
- 10 Seleccionar la opción "Activo".

En las notificaciones monetarias se debe ingresar a partir de que monto estarán llegando \$1.00 en adelante.

12 Dar clic en "Guardar".

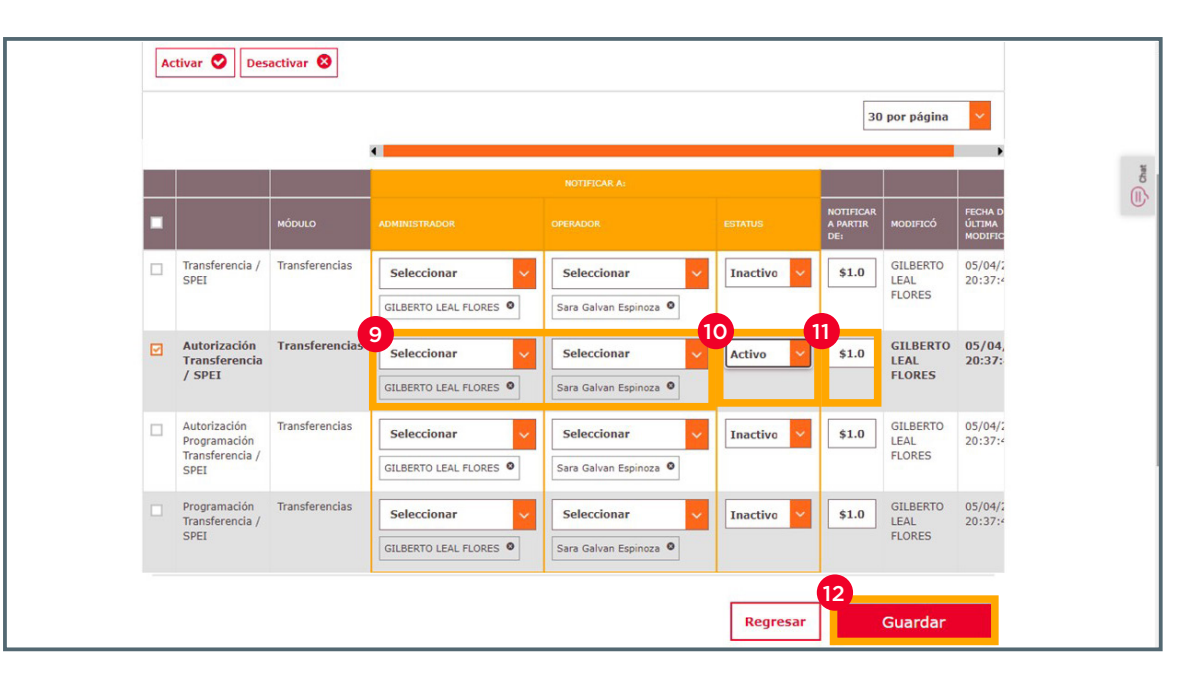

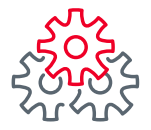

13 Capturar usuario, contraseña y token y dar clic en guardar para concluir la configuración.

|     | Consultas                    | Transferencias                      | Pagos       | Inversiones         | Créditos        | Servicios    | Preferencias     | Administrador |  |
|-----|------------------------------|-------------------------------------|-------------|---------------------|-----------------|--------------|------------------|---------------|--|
| Ban | norte en su                  | Empresa > Administr                 | ador > Coni | figurar seguridad y | ajustes gener   | ales         |                  |               |  |
| Co  | onfigur                      | ar seguridad                        | l y ajus    | stes genera         | les             |              |                  |               |  |
| Moc | difique la in<br>idientes de | formación de seguri<br>sus cuentas. | dad de sus  | cuentas en caso de  | e ser necesario | o. Además au | torice los mante | enimientos    |  |
| cc  | DLOQU                        | E SU USUAR                          | ю, со       | NTRASEÑA            | Y TOKEN         |              |                  |               |  |
|     | 1 Adm                        | inistrador I                        | ombre       | GILBERTO LEA        | L FLORES        |              |                  | *             |  |
| 13  | Usuario                      | : 0                                 | c           | contraseña y t      | oken: 🥹         |              |                  |               |  |
|     | •••••                        | •••                                 |             | •••••               |                 |              | _                |               |  |
|     |                              |                                     |             |                     |                 | Reg          | resar            | Suardar       |  |
|     |                              |                                     |             |                     |                 |              |                  |               |  |
| GI  | LBERT                        | O. conozca                          | o que       | BEM le ofre         | ce:             |              |                  |               |  |
|     |                              | -,                                  | -           |                     |                 |              |                  |               |  |
|     | DOMOCI                       | DAILEC                              |             | CAC DE INTER        | fr              |              | ANTENTAC         |               |  |
| P   | ROMOCIO                      | ONES                                | L           | IGAS DE INTER       | ÉS              | HER          | RAMIENTAS        |               |  |
| PI  | ROMOCIO                      | DNES                                |             | IGAS DE INTER       | és              | HERI         | RAMIENTAS        | 0000          |  |
| P   | ROMOCIO                      | DNES                                |             | IGAS DE INTER       | ÉS              | HERI         | RAMIENTAS        |               |  |

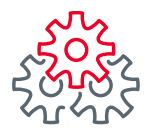

#### 2. Configuración de notificaciones Push BEM Móvil

Iniciar sesión en **BEM Móvil.** 

| EMPRES DE FRUEBAS CANALES ELECTRONICOS I - 1222.<br>RESUMEN DE CUENTAS<br>S29.04 MN<br>CUENTA DE<br>CHEQUES<br>(+) \$29.04 MN<br>CUENTA DE<br>CHEQUES<br>(+) \$29.04 MN<br>RESUMEN DE CRÉDITOS<br>RESUMEN DE CRÉDITOS<br>(+) \$13,886.83 MN | Bienvenido<br>Últim             | o (a), GILBERTO L<br>o acceso: 09/11/2021 | EA SALIR       |
|----------------------------------------------------------------------------------------------------|---------------------------------|-------------------------------------------|----------------|
| SALDO TOTAL<br>(*) \$29.04 km<br>CUENTA DE<br>CHEQUES<br>(*) \$29.04 km<br>><br>RESUMEN DE CRÉDITOS<br>(*) \$13,886.83 km<br>><br>(*) \$13,886.83 km                                                                                        | EMPRESA DE PRUE<br>RESUMEN DE C | BAS CANALES ELECTRON                      | IICOS I - 1222 |
| (•)         \$29.04 мл           CUENTA DE<br>OHEQUES         (+)         \$29.04 мл           RESUMEN DE CRÉDITOS         (+)         \$13.886.83 мл           CREDITO         (+)         \$13.886.83 мл                                  |                                 | N SALDO TOTAL                             |                |
| CUENTA DE<br>CHEOUES (*) \$23.04 w<br>RESUMEN DE CRÉDITOS<br>TARJETA DE<br>CREDITO (*) \$13,886.83 w                                                                                                    |                                 | <ul> <li>\$29.04 MN</li> </ul>            |                |
| RESUMEN DE CRÉDITOS           TARJETA DE<br>CREDITO              •••••••••••••••••••••••••                                                                                                    | CUENTA DE<br>CHEQUES            | (•) \$29.04 mm                            | >              |
| TARJETA DE CREDITO         •• \$13,886.83 mm           S         •• \$13,886.83 mm                                                                                                    | RESUMEN DE C                    | CRÉDITOS                                  |                |
| <u>§</u> ⊮≎ …                                                                                                    | TARJETA DE<br>CRÉDITO           | (•) \$13,886.83 mm                        | >              |
| <u>§</u> ∎¢ …                                                                                                    |                                 |                                           |                |
| <u>§</u> ⊯≎ … )                                                                                                    |                                 |                                           |                |
| § 🛷 … /                                                                                                    |                                 |                                           |                |
| <u>§</u> ⊮¢ … /                                                                                                    |                                 |                                           |                |
| <u>(</u> ) ⊪¢ … )                                                                                                    |                                 |                                           |                |
| § 🛷 …                                                                                                    |                                 |                                           |                |
|                                                                                                    | \$                              | r≪\$>                                     |                |

Seleccionar del menú la opción de **Notificaciones** y se desplegarán 2 opciones.

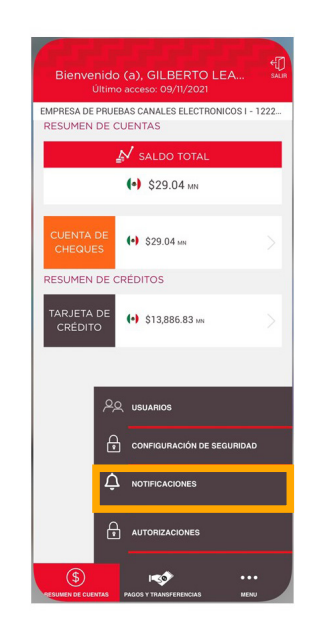

Seleccionar la opción de "Configurar Notificaciones".

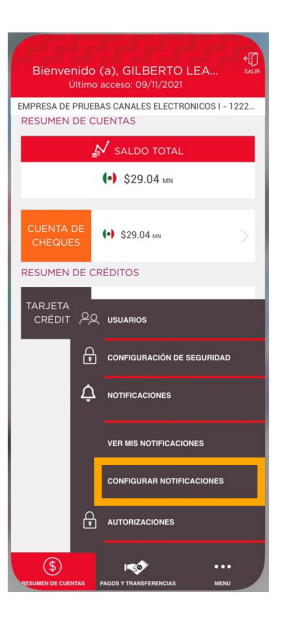

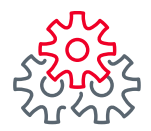

## Configuración de notificaciones **BEM Móvil**

Deslizar hacia la derecha el botón de **"Habilitar/ Deshabilitar** notificaciones push". Para habilitar deslizar a la derecha dar clic en **"Guardar".** 

Para confirmar la configuración se mostrará una cinta verde **"Se guardo la configuración** correctamente".

| Configurar Notifica<br>Último acceso: 09/11, | ciones sur |
|----------------------------------------------|------------|
| Habilitar/Deshabilitar notificaciones push   | 0          |
|                                              |            |
|                                              | Guardar    |
|                                              | - 1        |
|                                              |            |
|                                              |            |
|                                              |            |
|                                              |            |
|                                              |            |
|                                              |            |

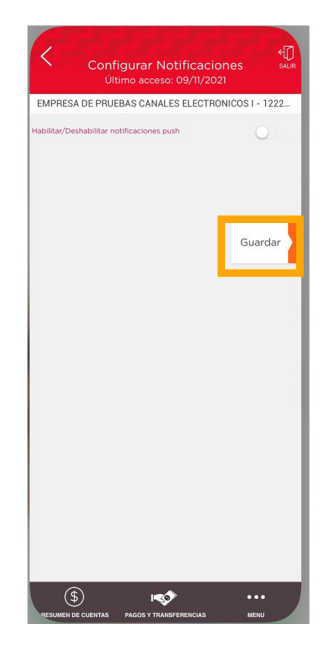

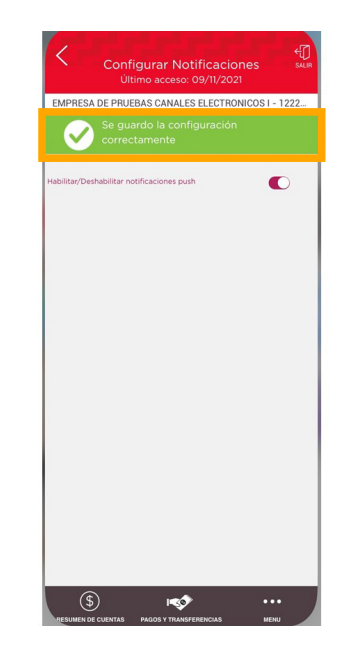

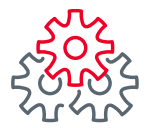

Grupo de servicio Teléfono Ventana de servicio

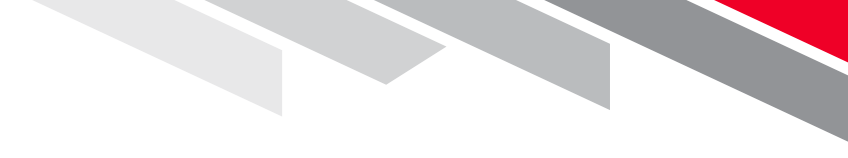

Línea Directa (81) 8156-9640 Lunes a domingo de 7 a 22 hrs.

Línea Directa Transaccional 800-801-2929 Lunes a domingo de 7 a 22 hrs.

Línea GEM (81)1292-1863 Lunes a viernes de 8 a 20 hrs.

Productos operados por Banco Mercantil del Norte, S. A., Institución de Banca Múltiple, Grupo Financiero Banorte. Para BEM Móvil aplica costos por uso de datos de acuerdo a su compañía telefónica. Aplican restricciones. Consulte términos, condiciones, comisiones y requisitos de contratación en banorte.com

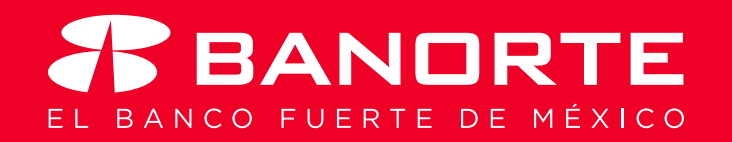